# Storyboard by Sprinters

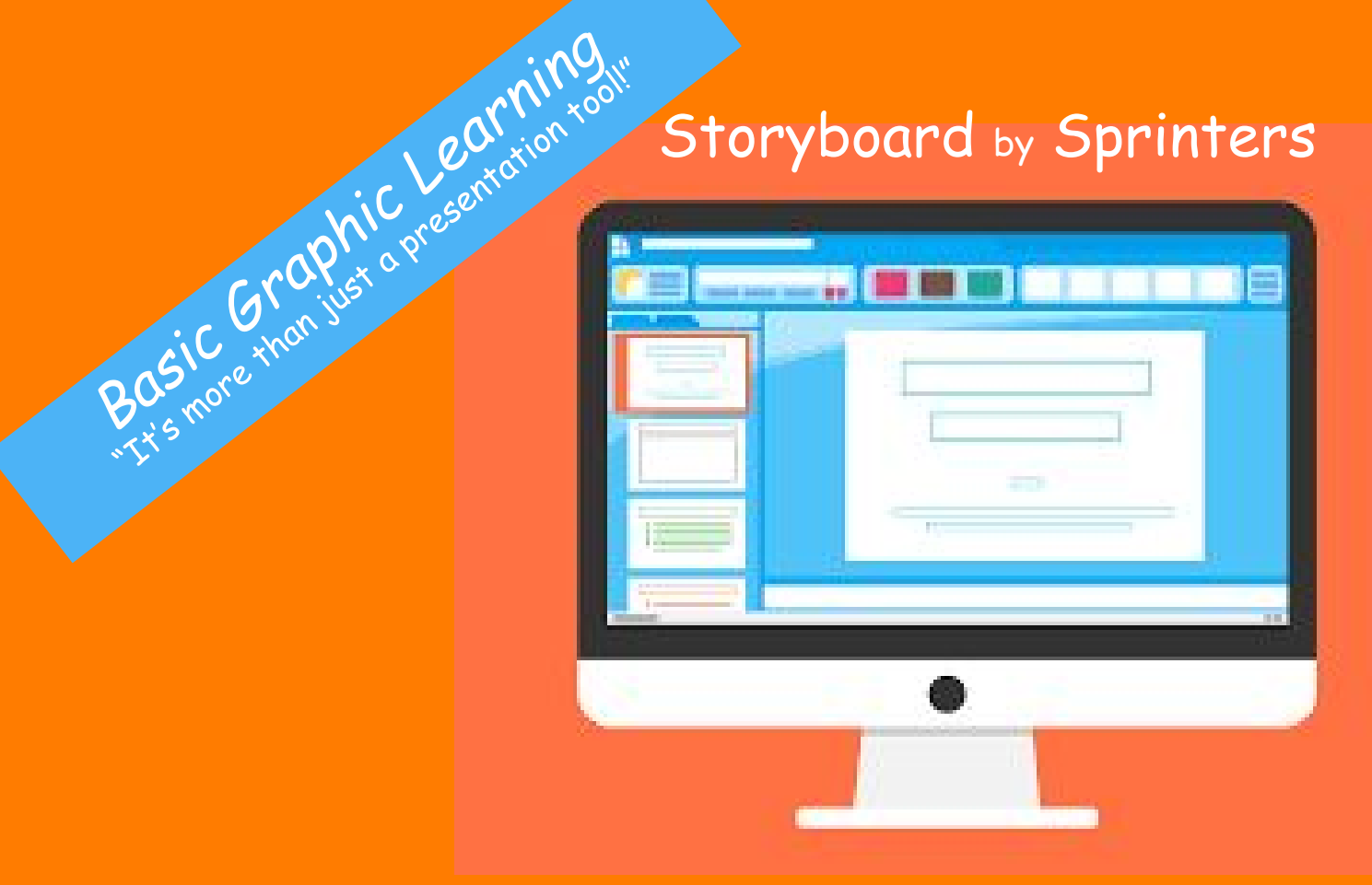

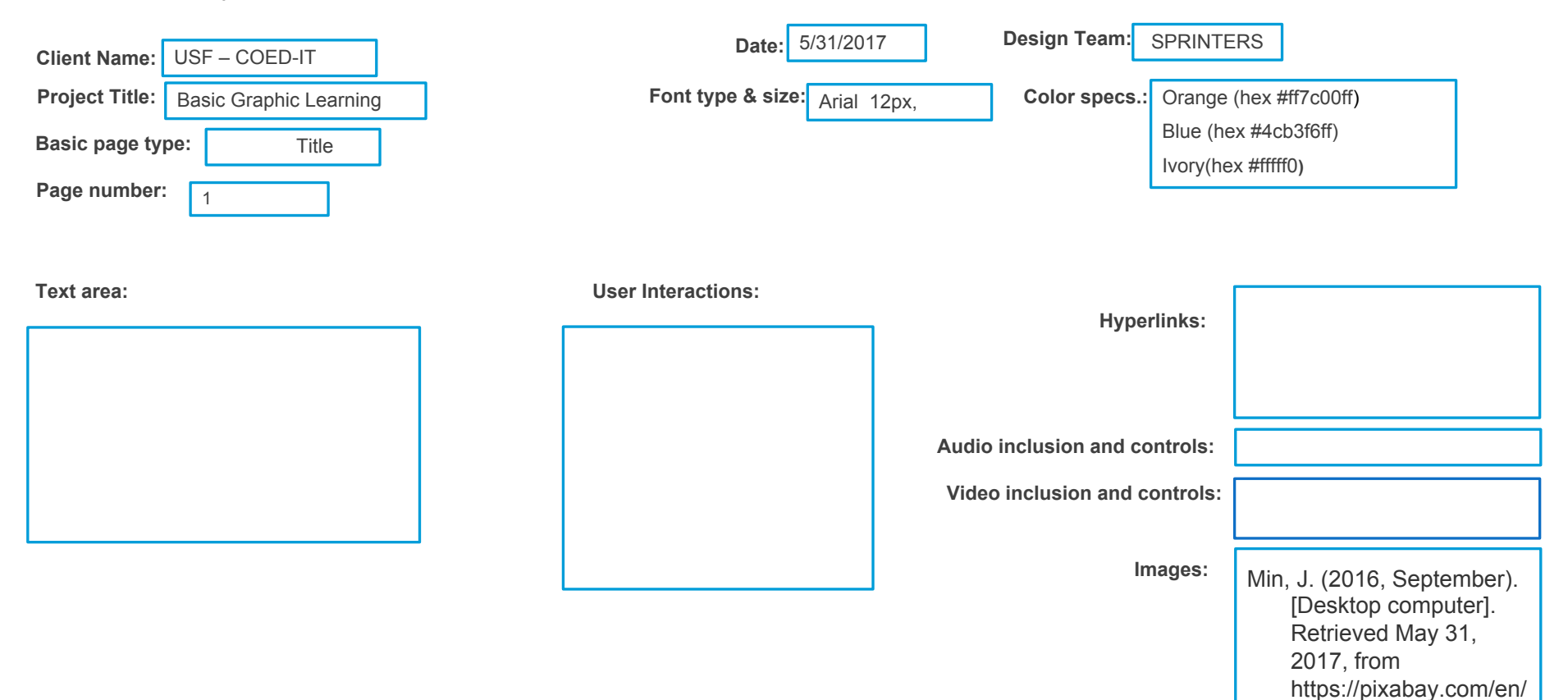

presentation-microsoftpower-point-1794128/

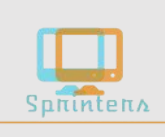

| Home                 |                 |
|----------------------|-----------------|
| PowerPoint Basics    |                 |
| Features             |                 |
| Objectives           |                 |
| Modules              |                 |
| Assessments          | Spπintens       |
| Example files        |                 |
| Additional resources |                 |
| Help                 | ▶ 0:00 / 4:27 ○ |
|                      |                 |

**(**)

\_\_\_\_

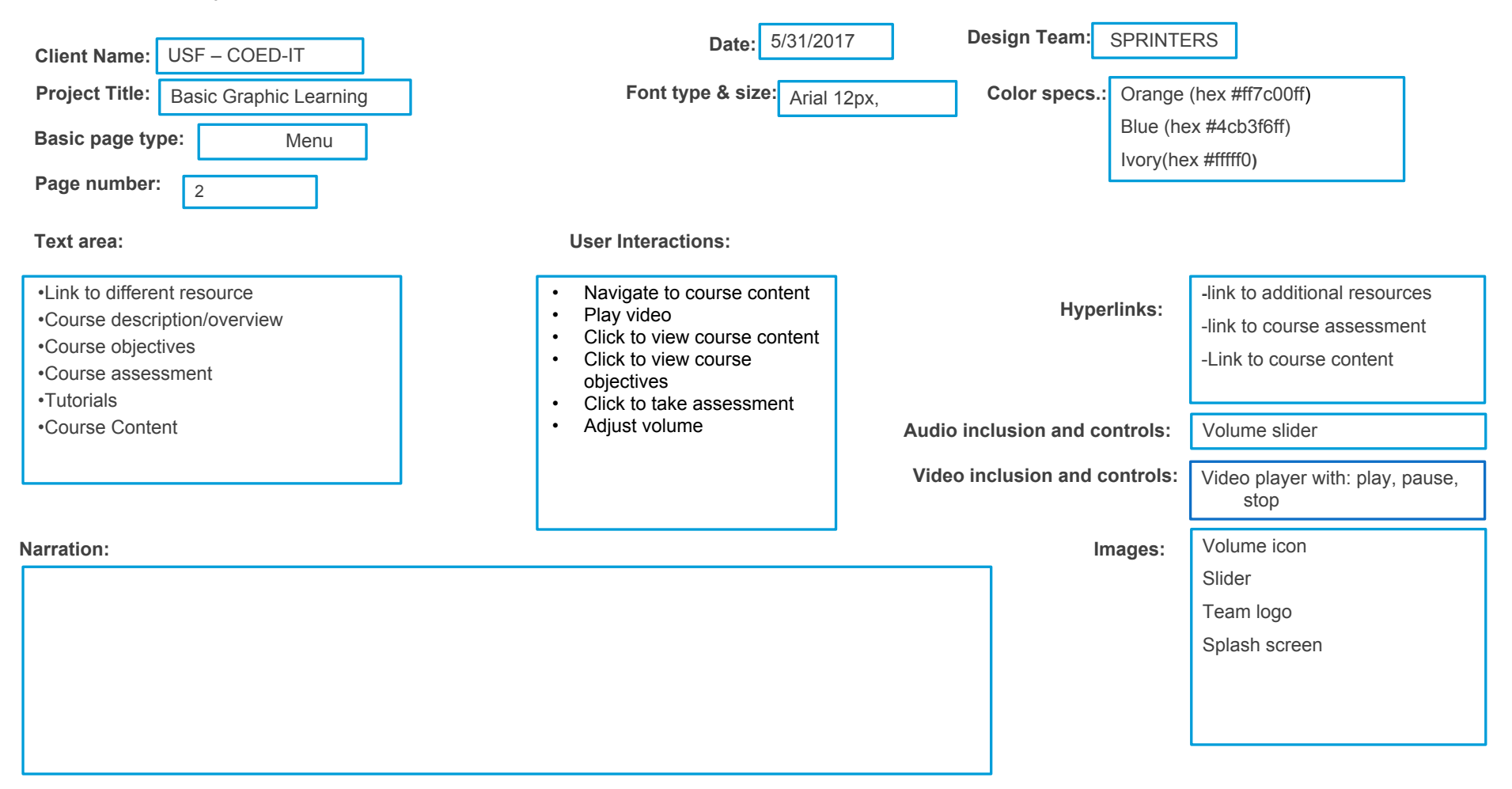

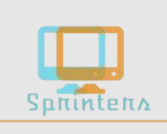

## Basic Graphic Learning with PowerPoint "It's more than just a presentation tool!"

Home

**PowerPoint Basics** 

Features

Objectives

Modules

Assessments

Example files

Additional resources

Help

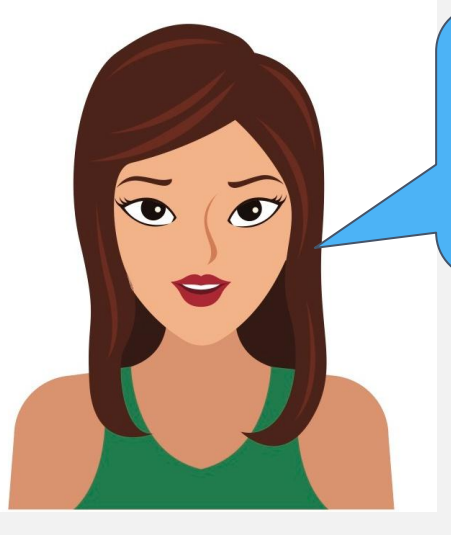

0:08 / 4:27

Hello and welcome to the PowerPoint graphics tutorial series! In this tutorial, I will show you how to manipulate a shape's points to create custom shapes using Microsoft PowerPoint.

**(**)

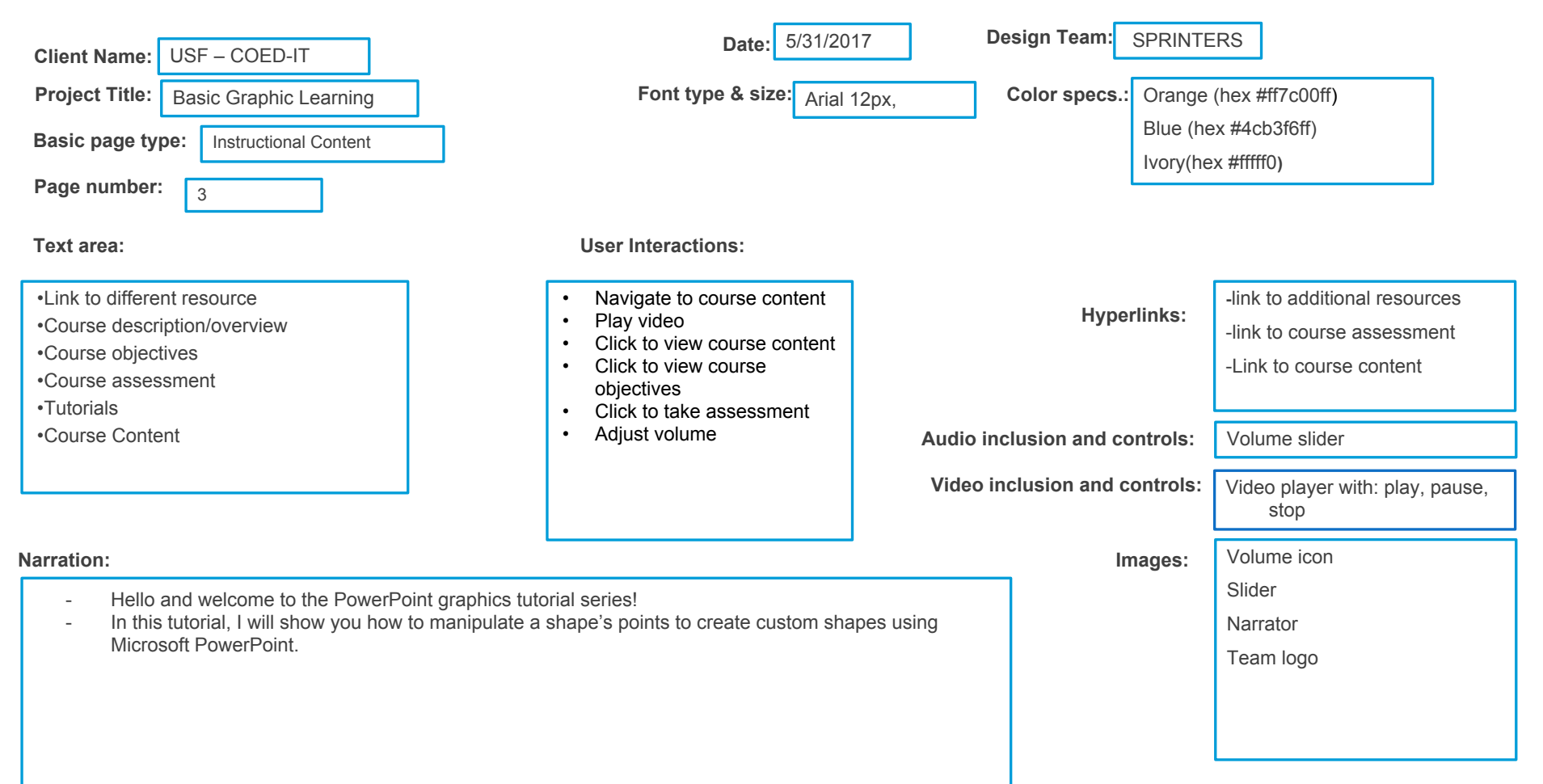

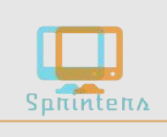

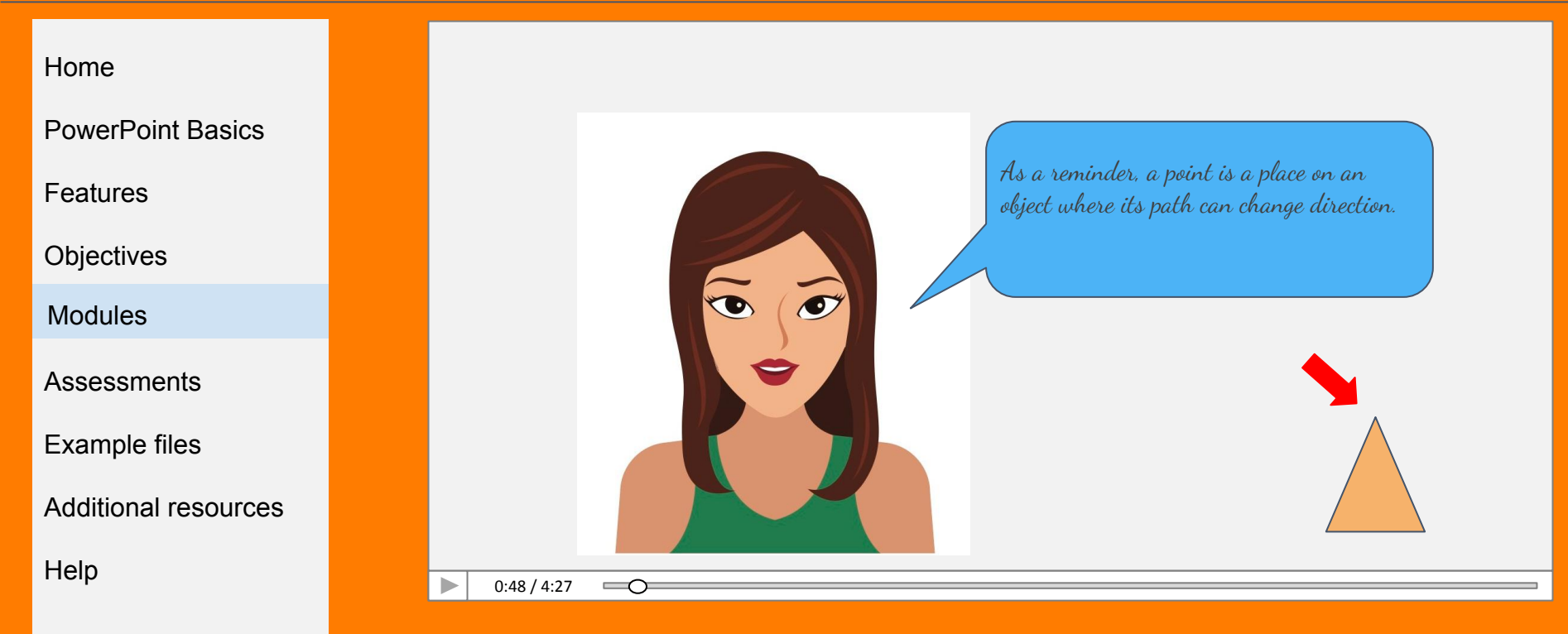

| Client Name: USF – COED-IT                                                                                                    | Date: 5/31/201                                                                                                    | 7 Design Team:                        | SPRINTERS                                 |                                                                      |
|----------------------------------------------------------------------------------------------------|----------------------------------------------------------------------------------------------------|---------------------------------------|-------------------------------------------|----------------------------------------------------------------------|
| Project Title: Basic Graphic Learning                                                                                                    | Font type & size: Arial 1                                                                                                    | 2px, Color specs.:                    | Orange (hex #                             | ff7c00ff)                                                            |
| Basic page type: Instructional Content Page number:                                                                                                    |                                                                                                    |                                       | Blue (hex #4ct<br>Ivory(hex #fffff        | o3f6ff)<br>(0)                                                       |
| •Link to different resource       •Course description/overview       •Course objectives       •Course assessment       •Tutorials                                                                                                    | User Interactions: <ul> <li>Navigate to course content</li> <li>Play video</li> <li>Click to view course content</li> <li>Click to view course objectives</li> <li>Click to take assessment</li> </ul> | Нуре                                  | <b>rlinks:</b><br>-link<br>-link<br>-Link | to additional resources<br>to course assessment<br>to course content |
| •Course Content                                                                                                    | Adjust volume                                                                                                    | Audio inclusion and co                | ontrols: Volu                             | me slider                                                            |
| Narration:                                                                                                    |                                                                                                    | Video inclusion and c                 | controls: Vide                            | o player with: play, pause,<br>stop                                  |
| <ul> <li>As a reminder, a point is a place on an object when<br/>This will come in handy when you are trying to creat<br/>after is not available in the Drawing Tools ribbon.</li> <li>In this tutorial we will review four functions availabl</li> <li>Adding points</li> <li>Deleting points</li> <li>Moving points, and</li> <li>Adjusting curves</li> <li>To get the most out of this tutorial, you will want to</li> </ul> | ne exact shape you are Ir                                                                                                    | nages: Volu<br>Slide<br>Narra<br>Tear | me icon<br>er<br>ator<br>n logo           |                                                                      |
| examples.                                                                                                    |                                                                                                    | <b>J</b>                              |                                           |                                                                      |

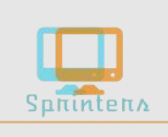

|                      | 😰 🔒 ち‐ じ 頂 = Presentation1 - PowerPoint ? 🗷 – 🗗 🗙                                                          |   |
|----------------------|----------------------------------------------------------------------------------------------------|---|
| Home                 | FILE HOME INSERT DESIGN TRANSITIONS ANIMATIONS SLIDE SHOW REVIEW VIEW Sign in                              | л |
| TIOITIE              |                                                                                                    |   |
|                      | New Table Pictures Photo Album * Recently Used Shapes Iment Text Header WordArt Symbols Video Audio Screen |   |
| PowerPoint Basics    | Slides Tables Images % ∧ ( ) & ments Text Media →                                                          |   |
|                      |                                                                                                    |   |
| _ <i>.</i>           | Rectangles                                                                                                 |   |
| Features             |                                                                                                    |   |
|                      | Basic Shapes                                                                                               |   |
| Ohiostives           |                                                                                                    |   |
| Objectives           |                                                                                                    |   |
|                      | Block Arrows                                                                                               |   |
| Madulaa              | 수수수수수수수수 i to add title                                                                                    |   |
| Modules              |                                                                                                    |   |
|                      | Equation Shapes Click to add subtitle                                                                      |   |
| Assessments          |                                                                                                    |   |
|                      |                                                                                                    |   |
| _                    |                                                                                                    |   |
| Example files        |                                                                                                    |   |
| ·                    |                                                                                                    |   |
|                      | 品である「日本の日本の日本の日本の日本の日本の日本の日本の日本の日本の日本の日本の日本の日                                                              |   |
| Additional resources |                                                                                                    |   |
|                      |                                                                                                    |   |
| Holp                 |                                                                                                    |   |
| lieih                |                                                                                                    |   |
|                      |                                                                                                    |   |
|                      |                                                                                                    | 0 |
|                      |                                                                                                    |   |

**((b)** 

\_\_\_\_

| Client Name: USF – COED-IT                                                                                                    | Date: 5/31/201                                                                                                    | 7 Design Team:                                                                    | SPRINTER   | S                                                                                                    |
|----------------------------------------------------------------------------------------------------|----------------------------------------------------------------------------------------------------|-----------------------------------------------------------------------------------|------------|----------------------------------------------------------------------------------------------------|
| Project Title: Basic Graphic Learning                                                                                                    | Font type & size: Arial 12                                                                                                    | 2px, Color specs.                                                                 | Orange (h  | ex #ff7c00ff)                                                                                        |
| Basic page type: Instructional Content                                                                                                    |                                                                                                    |                                                                                   | Blue (hex  | #4cb3f6ff)                                                                                           |
| Page number: 5                                                                                                    |                                                                                                    |                                                                                   | IVOLY(HEX) | #1110)                                                                                               |
| Text area:                                                                                                    | User Interactions:                                                                                                    |                                                                                   |            |                                                                                                    |
| <ul> <li>Link to different resource</li> <li>Course description/overview</li> <li>Course objectives</li> <li>Course assessment</li> <li>Tutorials</li> <li>Course Content</li> </ul>                                                                                                    | <ul> <li>Navigate to course content</li> <li>Play video</li> <li>Click to view course content</li> <li>Click to view course<br/>objectives</li> <li>Click to take assessment</li> <li>Adjust volume</li> </ul> | Hype<br>Audio inclusion and co                                                    | ontrols:   | link to additional resources<br>link to course assessment<br>Link to course content<br>Volume slider |
| Narration:                                                                                                    |                                                                                                    | Video inclusion and o                                                             | controls:  | Video player with: play, pause,<br>stop                                                              |
| <ul> <li>To begin, click on the Insert tab, select Shape, and Drawing Tools.</li> <li>This tab will be available to you as long as the shap on Edit Shape in the top left corner of the ribbon.</li> <li>Here, you can select the option to 'Edit Points.' Whar red segmented outline along with four black point</li> </ul> | d draw a rectangle. Notice that a new t<br>pe you drew is selected. Go to the Dra<br>nen you do this, notice that your shape<br>ts.                                                                            | ab has appeared called<br>awing Tools tab and click<br>s's outline has changed to | mages:     | Volume icon<br>Slider<br>Narrator<br>Team logo<br>PowerPOint screen                                  |

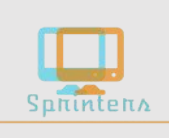

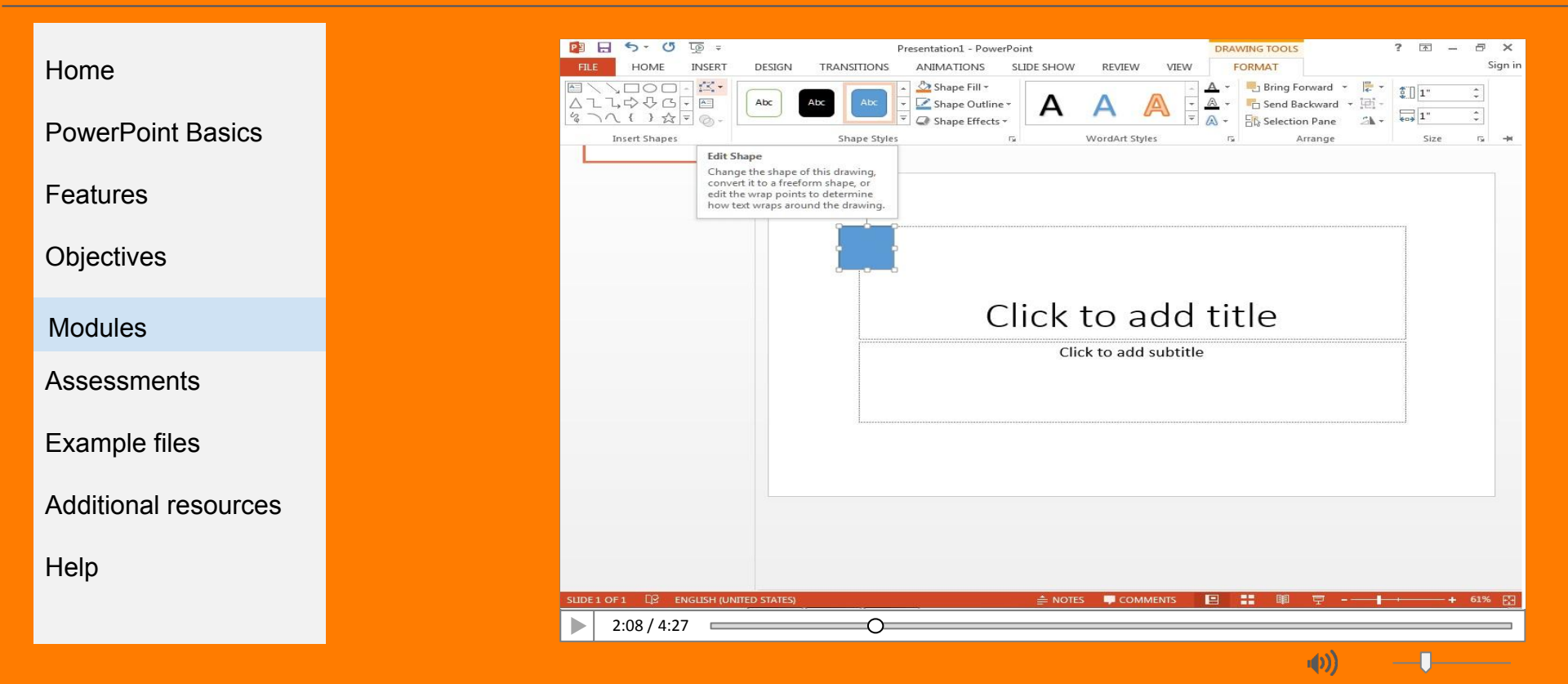

| Client Name: USF – COED-IT                                                                                                    | Date: 5/31/2017                                                                                                    | Design Team: SPRI            | ITERS                                                                                  |
|----------------------------------------------------------------------------------------------------|----------------------------------------------------------------------------------------------------|------------------------------|----------------------------------------------------------------------------------------|
| Project Title: Basic Graphic Learning                                                                                                    | Font type & size: Arial 12p                                                                                                    | x, Color specs.: Orar        | ge (hex #ff7c00ff)                                                                     |
| Basic page type:   Instructional Content     Page number:   6                                                                                                    |                                                                                                    | Blue                         | (hex #4cb3f6ff)<br>(hex #fffff0)                                                       |
| Text area:                                                                                                    | User Interactions:                                                                                                    |                              |                                                                                        |
| Link to different resource     Course description/overview     Course objectives     Course assessment     Tutorials     Course Content                                                                                                 | <ul> <li>Navigate to course content</li> <li>Play video</li> <li>Click to view course content</li> <li>Click to view course<br/>objectives</li> <li>Click to take assessment</li> <li>Adjust volume</li> </ul> | Hyperlinks                   | -link to additional resources<br>-link to course assessment<br>-Link to course content |
| Course Content                                                                                                    |                                                                                                    | Audio inclusion and controls | : Volume slider                                                                        |
| Narration:                                                                                                    |                                                                                                    | Video inclusion and control  | s: Video player with: play, pause, stop                                                |
| <ul> <li>To add a point, you first need to decide where</li> <li>Hover your mouse over that area until you se</li> <li>Right-click on that area and select 'Add Point</li> <li>You now have an extra point to manipulate the</li> </ul> | e you would like that point to go.<br>ee your cursor change to the crosshairs just lik<br>'<br>he shape.                                                                                                    | ke this. Images              | : Volume icon<br>Slider<br>Narrator<br>Team logo<br>PowerPoint screen                  |

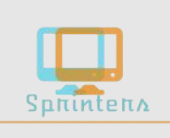

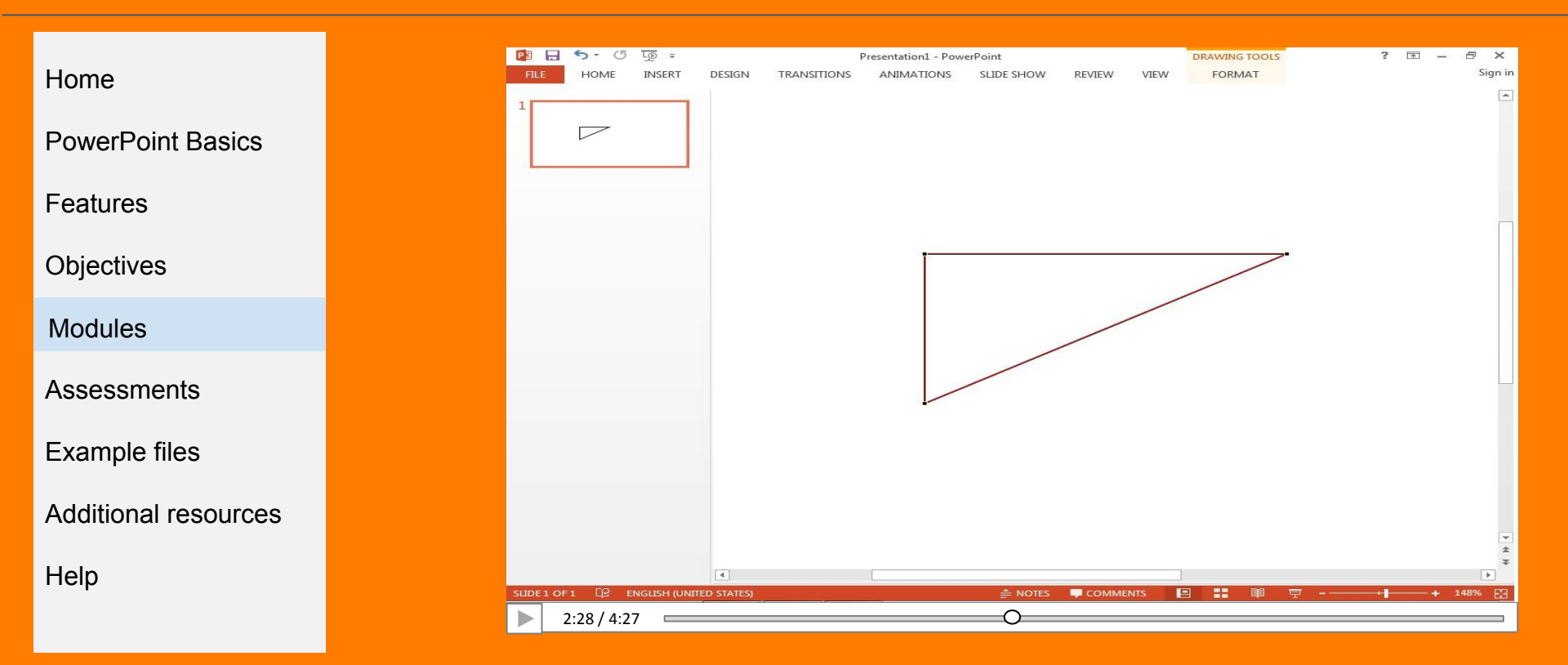

| Client Name: USF – COED-IT                                                                                                    | Date: 5/31/201                                                                 | 7 Design Team:         | SPRINTER       | RS                                      |
|----------------------------------------------------------------------------------------------------|--------------------------------------------------------------------------------|------------------------|----------------|-----------------------------------------|
| Project Title: Basic Graphic Learning                                                                                                    | Font type & size: Arial 1                                                      | Orange (h              | nex #ff7c00ff) |                                         |
| Basic page type: Instructional Content                                                                                                    |                                                                                |                        | Blue (hex      | #4cb3f6ff)                              |
| Page number: 7                                                                                                    |                                                                                |                        | lvory(hex      | #fffff0)                                |
| Text area:                                                                                                    | User Interactions:                                                             |                        |                |                                         |
| Link to different resource     Course description/overview                                                                                                    | <ul> <li>Navigate to course content</li> <li>Play video</li> </ul>             | Нура                   | links          | -link to additional resources           |
| •Course objectives                                                                                                    | <ul> <li>Click to view course content</li> <li>Click to view course</li> </ul> | Пурег                  |                | -link to course assessment              |
| •Course assessment<br>•Tutorials                                                                                                    | objectives<br>• Click to take assessment                                       |                        |                | -Link to course content                 |
| •Course Content                                                                                                    | <ul> <li>Adjust volume</li> </ul>                                              |                        | L              |                                         |
|                                                                                                    |                                                                                | Audio inclusion and co | ntrols:        | Volume slider                           |
| Narration:                                                                                                    |                                                                                | Video inclusion and co | ontrols:       | Video player with: play, pause,<br>stop |
| <ul> <li>Let's now look at deleting a point.</li> <li>We will first delete the point that we just created by<br/>Simply click 'Delete Point' and it will disappear.</li> </ul> | y hovering over it and, again, right-clic                                      | king with our mouse.   | nages:         | Volume icon                             |
| <ul> <li>Now, let's see what happens to the shape when w</li> </ul>                                                                                                    | e delete one of the corner points of th                                        | e original rectangle.  |                | Slider                                  |
| <ul> <li>Right click on any of the points (I am going to choose Because we essentially took away a corner of the</li> </ul>                                                    | ose this bottom left corner) and delete shape, we now have a triangle.         | it.                    |                |                                         |
|                                                                                                    |                                                                                |                        |                | PowerPoint screen                       |
|                                                                                                    |                                                                                |                        |                |                                         |
|                                                                                                    |                                                                                |                        | L              |                                         |

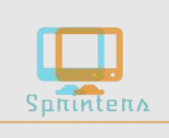

| Home                 | P ⊟ 5 - ()<br>File Home | रि <u>छ</u> ्<br>INSERT | DESIGN     | TRANSITIONS | Presentation1 - Pow<br>ANIMATIONS | erPoint<br>SLIDE SHOW | REVIEW | VIEW | DRAWING TOOLS<br>FORMAT | 1            | · • – | 🗗 🗙<br>Sign in |
|----------------------|-------------------------|-------------------------|------------|-------------|-----------------------------------|-----------------------|--------|------|-------------------------|--------------|-------|----------------|
| PowerPoint Basics    | 1                       |                         |            |             |                                   |                       |        |      |                         |              |       |                |
| Features             |                         |                         |            |             |                                   |                       |        |      |                         |              |       |                |
| Objectives           |                         |                         |            |             | 1                                 |                       |        |      |                         |              |       |                |
| Modules              |                         |                         |            |             |                                   |                       |        |      |                         |              |       |                |
| Assessments          |                         |                         |            |             |                                   |                       |        |      |                         |              |       |                |
| Example files        |                         |                         |            |             |                                   |                       |        |      |                         |              |       |                |
| Additional resources |                         |                         |            |             |                                   |                       |        |      |                         |              |       |                |
| Help                 | SLIDE 1 OF 1            | ENGLISH (UNIT           | ED STATES) |             |                                   | ≜ NOTES               |        | TS I | 9 <b>88</b> 89 t        | <del>.</del> | +     | *<br>*<br>148% |
|                      | 2:48 / 4:2              | 7                       |            |             |                                   |                       | 0      |      |                         |              |       |                |

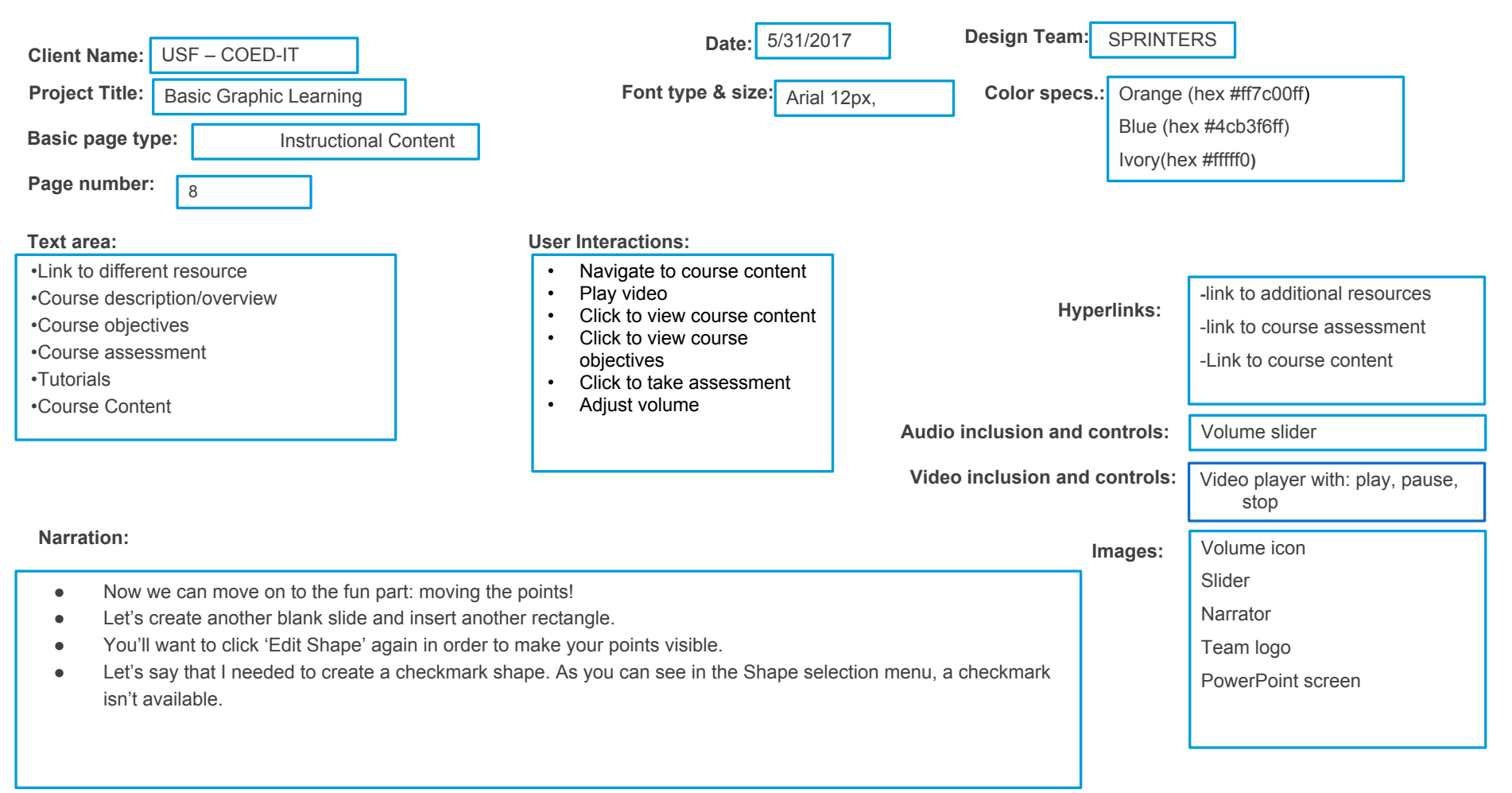

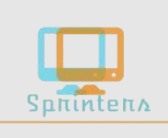

| Home                 |                | U L© ∓<br>INSERT | DESIGN       | TRANSITIONS | Presentation1 - Pow<br>ANIMATIONS | sLIDE SHOW | REVIEW VI | EW FORMAT | , | ? 🗷 – 🗗<br>S |
|----------------------|----------------|------------------|--------------|-------------|-----------------------------------|------------|-----------|-----------|---|--------------|
| PowerPoint Basics    | 1              |                  |              |             |                                   |            |           |           |   |              |
| Features             |                |                  |              |             |                                   |            |           |           |   |              |
| Objectives           |                |                  |              |             |                                   |            | Ê         |           |   |              |
| Modules              |                |                  |              |             |                                   |            |           |           |   |              |
| Assessments          |                |                  |              |             |                                   |            |           |           |   |              |
| Example files        |                |                  |              |             |                                   |            |           |           | 1 |              |
| Additional resources |                |                  |              |             |                                   |            |           |           |   |              |
| Help                 |                |                  |              |             | -                                 |            |           |           |   |              |
|                      | SLIDE 1 OF 1 D | ENGLISH (UN      | ITED STATES) |             |                                   | ≜ NOTES    |           |           | 면 | + 148%       |
|                      | 3:08 / 4       | 1:27 💳           |              |             |                                   |            |           | 0         |   |              |

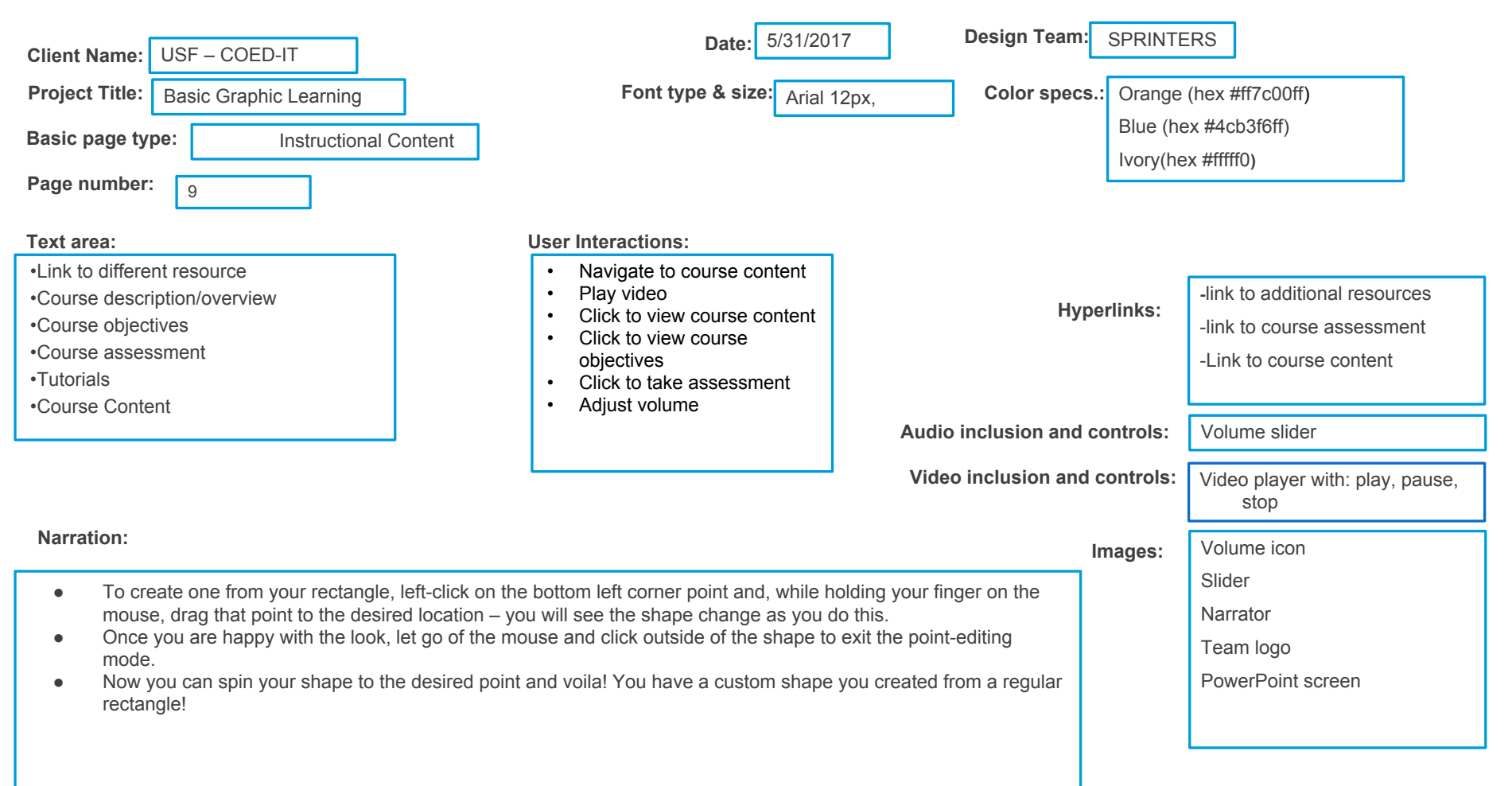

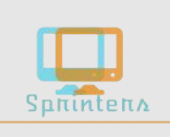

|                      |              |          |              |            |             |                 |               |         |      |                  |   |       |          | 4 |
|----------------------|--------------|----------|--------------|------------|-------------|-----------------|---------------|---------|------|------------------|---|-------|----------|---|
|                      | P3 🔒 <       | 5-0      | <u>L©</u> ÷  |            |             | Presentation1 - | PowerPoint    |         |      | DRAWING TOOLS    |   | ? 🗹 – | . 8 ×    |   |
| Home                 | FILE         | HOME     | INSERT       | DESIGN     | TRANSITIONS | ANIMATIO        | IS SLIDE SHOW | REVIEW  | VIEW | FORMAT           |   |       | Sign in  |   |
| PowerPoint Basics    |              |          |              |            |             |                 |               |         |      |                  |   |       |          |   |
| <sup>-</sup> eatures |              |          |              |            |             |                 |               |         |      |                  |   |       |          |   |
| Objectives           |              |          |              |            |             | Γ               |               |         |      |                  |   |       |          |   |
| Modules              |              |          |              |            |             |                 |               |         |      | ç                |   |       |          |   |
| Assessments          |              |          |              |            |             |                 |               |         |      |                  |   |       |          |   |
| Example files        |              |          |              |            |             |                 |               |         |      |                  |   |       |          |   |
| Additional resources |              |          |              |            |             |                 |               |         |      |                  |   |       | <b>*</b> |   |
| lolo                 |              |          |              | 4          |             |                 |               |         |      |                  |   |       | *        |   |
| тер                  | SLIDE 1 OF 1 | D2 er    | NGLISH (UNIT | ED STATES) |             |                 | ≜ NOTES       | 💭 соммі | ENTS | 9 <b>88</b> 10 1 | ₹ | +     | 148% 🔛   | L |
|                      | 3:2          | 28 / 4:2 | 7 💻          |            |             |                 |               |         |      | 0                |   |       |          |   |

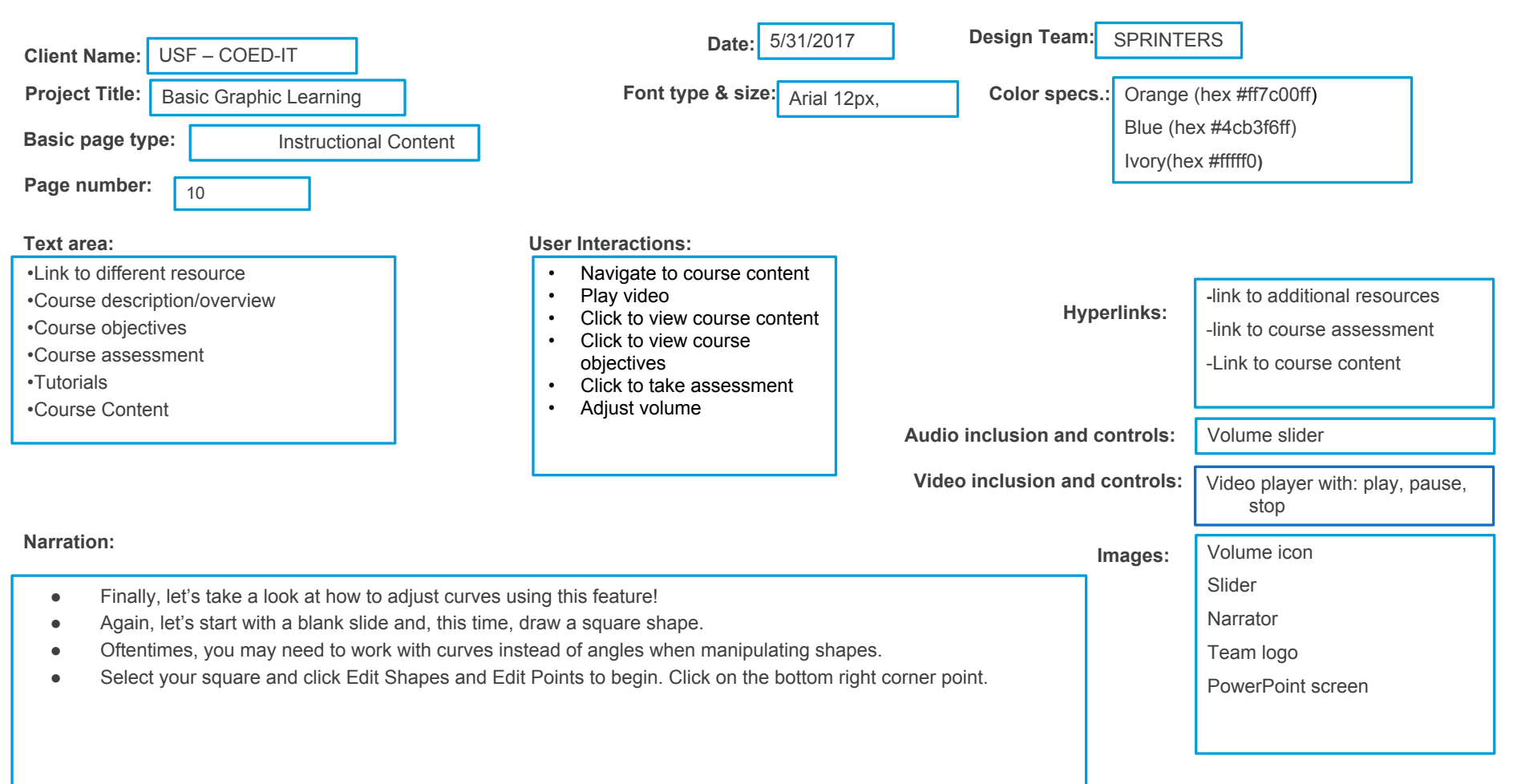

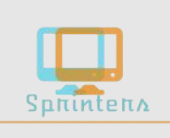

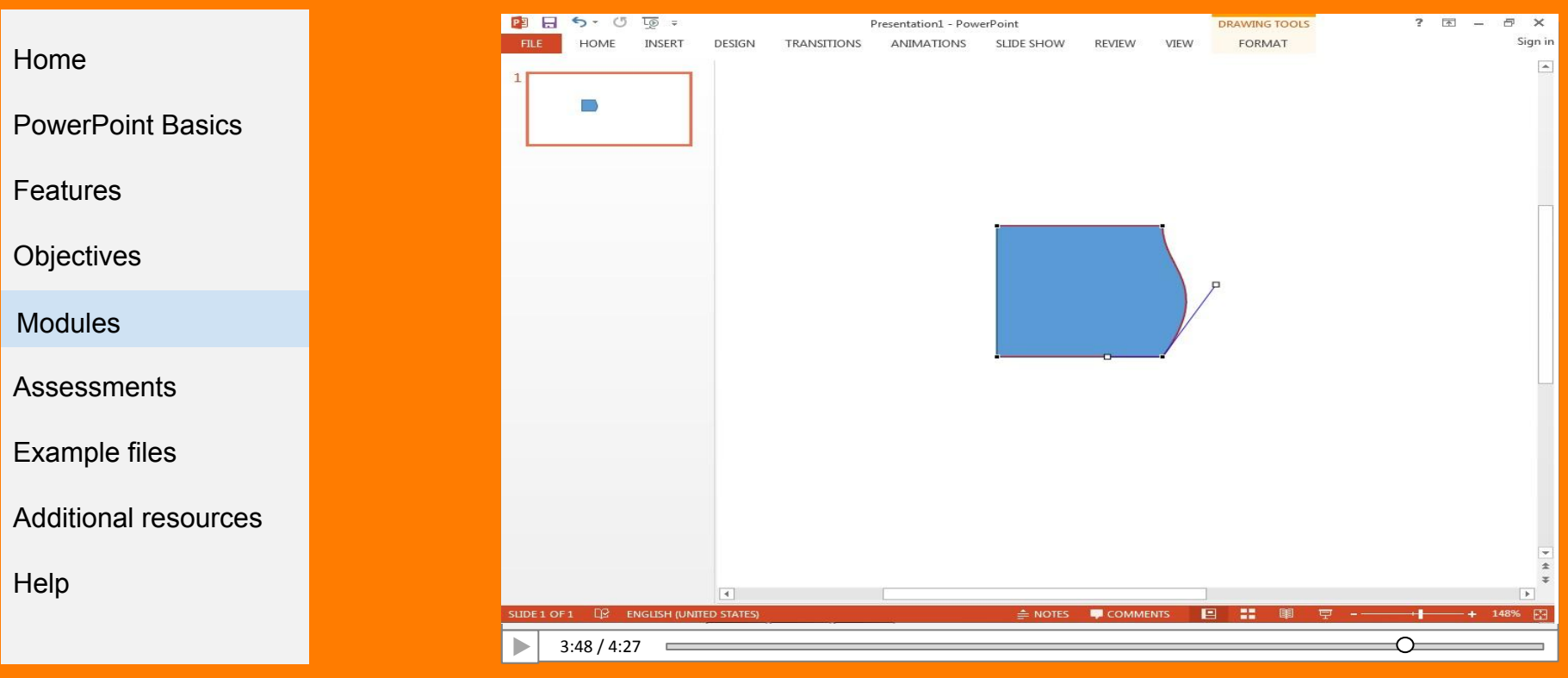

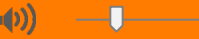

| Client Name: USF – COED-IT                                                                                                    | Date: 5/31/2017                                                                                                    | Design Team: SPRINTE          | RS                                                                                     |  |  |  |  |  |
|----------------------------------------------------------------------------------------------------|----------------------------------------------------------------------------------------------------|-------------------------------|----------------------------------------------------------------------------------------|--|--|--|--|--|
| Project Title: Basic Graphic Learning                                                                                                    | Font type & size: Arial 12px,                                                                                                    | Color specs.: Orange          | (hex #ff7c00ff)                                                                        |  |  |  |  |  |
| Basic page type:   Instructional Conte     Page number:   11                                                                                                    | nt                                                                                                    | Blue (he<br>Ivory(he          | ex #4cb3f6ff)<br>ex #fffff0)                                                           |  |  |  |  |  |
| Text area:<br>•Link to different resource                                                                                                    | <ul> <li>User Interactions:</li> <li>Navigate to course content</li> </ul>                                                                                                 |                               |                                                                                        |  |  |  |  |  |
| Course description/overview     Course objectives     Course assessment     Tutorials     Course Content                                                                                                    | <ul> <li>Play video</li> <li>Click to view course content</li> <li>Click to view course<br/>objectives</li> <li>Click to take assessment</li> <li>Adjust volume</li> </ul> | Hyperlinks:                   | -link to additional resources<br>-link to course assessment<br>-Link to course content |  |  |  |  |  |
|                                                                                                    | / loguet rolanie                                                                                                    | Audio inclusion and controls: | Volume slider                                                                          |  |  |  |  |  |
|                                                                                                    |                                                                                                    | Video inclusion and controls: | Video player with: play, pause, stop                                                   |  |  |  |  |  |
| Narration:                                                                                                    |                                                                                                    | Images:                       | Volume icon                                                                            |  |  |  |  |  |
| <ul> <li>Notice that there are now two white lines going out to either side of the point. These are called handles.</li> <li>These handles control the curvature of the shape. Click and drag one down to create a more curved edge.</li> <li>Now do the same on the other side.</li> <li>Play with dragging it up, down, out, and in to see how the shape behaves when you drag the handle in each direction.</li> <li>Curves can be challenging at first but mastering this skill will allow you to create endless possibilities using just the shapes tool in PowerPoint!</li> </ul> |                                                                                                    |                               |                                                                                        |  |  |  |  |  |

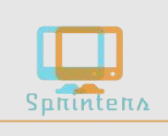

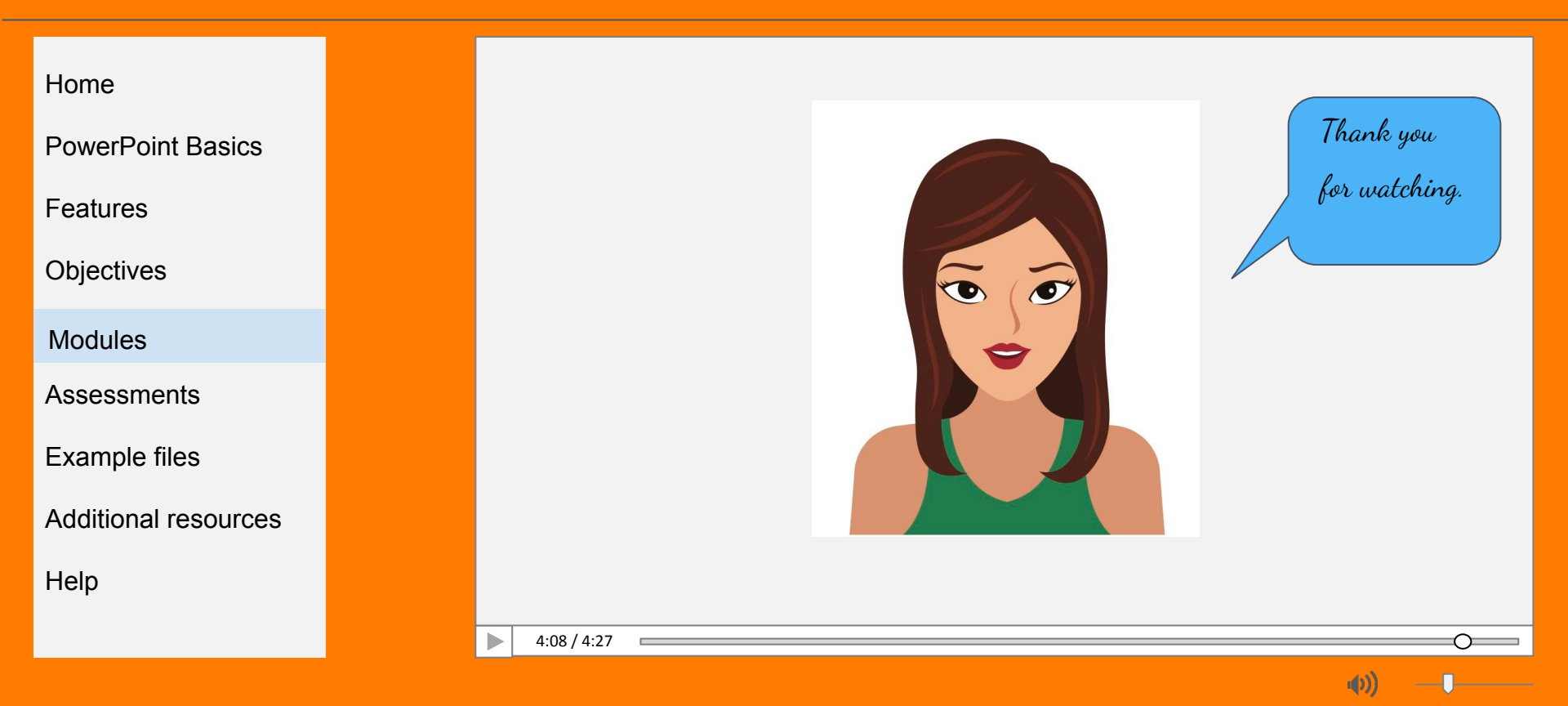

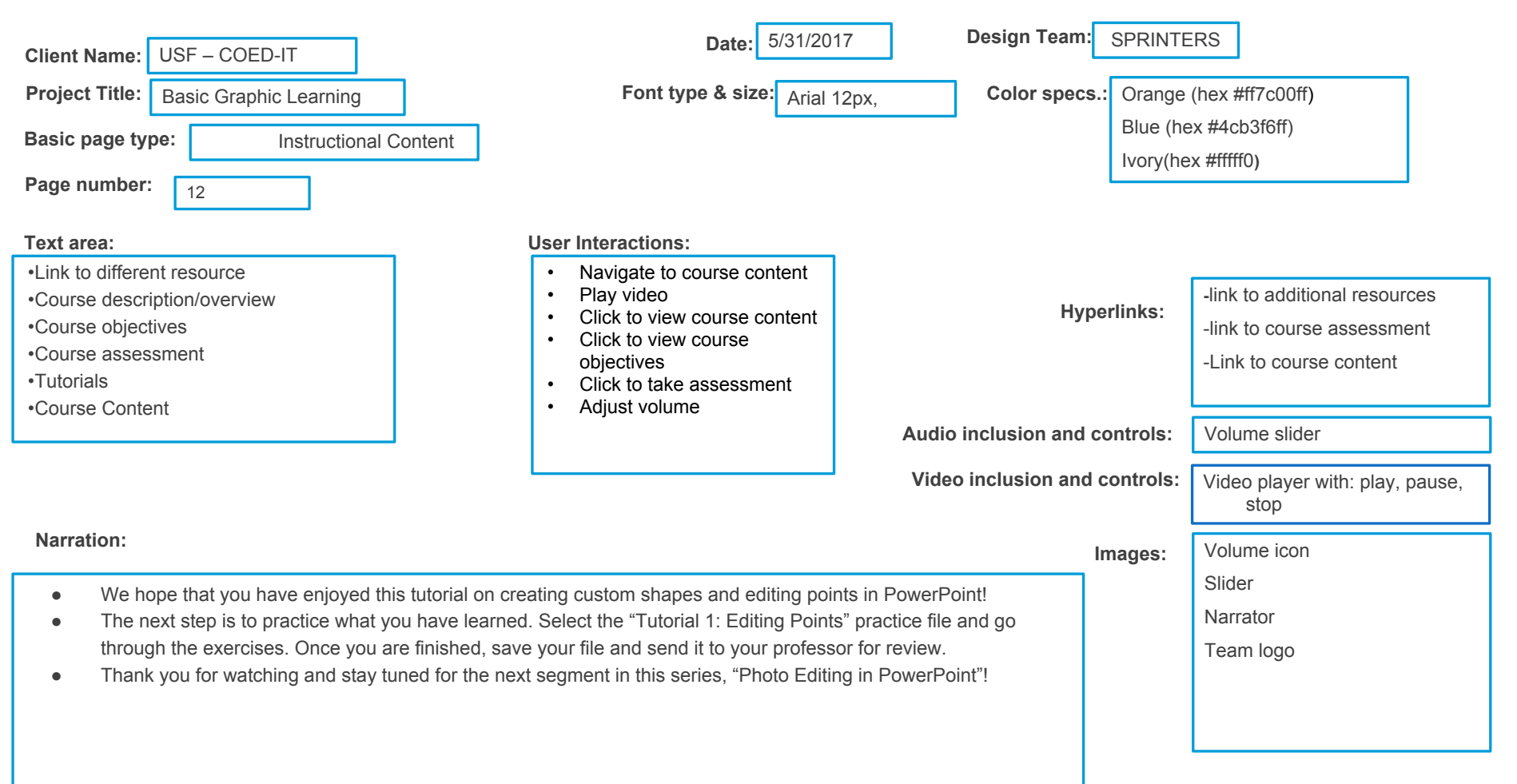

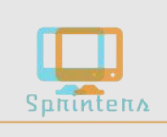

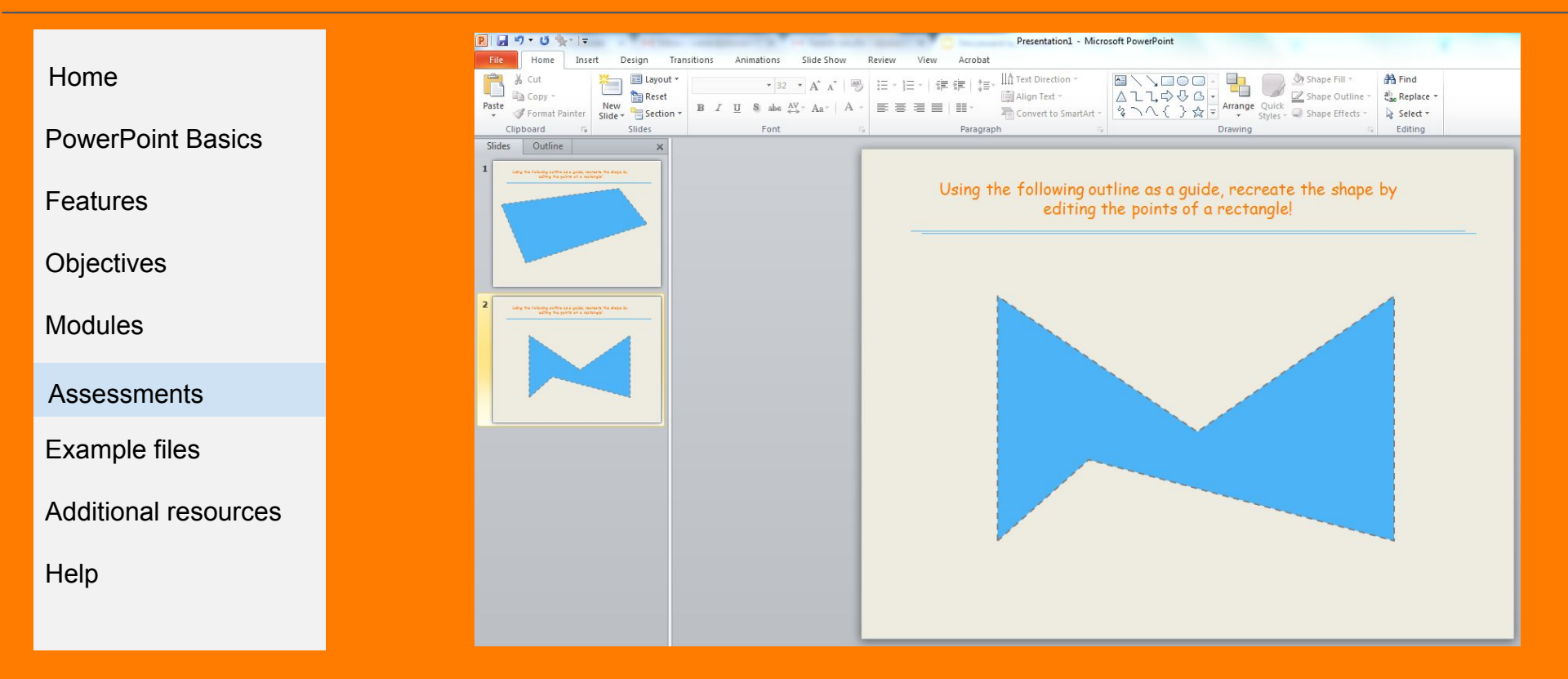

| Client Name: USF – COED-IT                                                                                     | Date: 5/31/201                                                                       | 7 Design Team:         | <b>BPRINTERS</b>                                                   |
|----------------------------------------------------------------------------------------------------|--------------------------------------------------------------------------------------|------------------------|--------------------------------------------------------------------|
| Project Title: Basic Graphic Learning                                                                          | Font type & size: Arial 1                                                            | 2px, Color specs.:     | Orange (hex #ff7c00ff)                                             |
| Basic page type: Assessment                                                                                    |                                                                                      |                        | Blue (hex #4cb3f6ff)<br>Ivory(hex #fffff0)                         |
| Page number: 13                                                                                                |                                                                                      | L                      |                                                                    |
| Text area:                                                                                                    | User Interactions:                                                                   |                        |                                                                    |
| <ul> <li>Link to different resource</li> <li>Course description/overview</li> <li>Course objectives</li> </ul> | <ul> <li>Open example file</li> <li>Email completed activity to professor</li> </ul> | Hyper                  | links: -link to additional resources<br>-link to course assessment |
| •Course assessment<br>•Tutorials<br>•Course Content                                                            |                                                                                      |                        | -Link to course content                                            |
|                                                                                                    |                                                                                      | Audio inclusion and co | ntrols: Volume slider                                              |
|                                                                                                    |                                                                                      | Video inclusion and co | ontrols: Video player with: play, pause, stop                      |
| Narration:                                                                                                    |                                                                                      | Im                     | ages: Volume icon                                                  |
|                                                                                                    |                                                                                      |                        | Slider<br>Team logo<br>activity / assessment file                  |

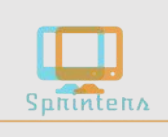

| Home                 | Name     |
|----------------------|----------|
| PowerPoint Basics    |          |
| Features             | Email    |
| Objectives           | Question |
| Modules              |          |
| Assessments          |          |
| Example files        |          |
| Additional resources |          |
| Help                 | Submit   |

| Client Name: USF – COED-IT                                                                                                    | Date: 5/31/201                                                                               | 7 Design Team: S        | SPRINTERS                                                                                        |
|----------------------------------------------------------------------------------------------------|----------------------------------------------------------------------------------------------|-------------------------|--------------------------------------------------------------------------------------------------|
| Project Title: Basic Graphic Learning                                                                                                   | Font type & size: Arial 1                                                                    | 2px, Color specs.:      | Orange (hex #ff7c00ff)                                                                           |
| Basic page type: Help                                                                                                    |                                                                                              |                         | Blue (hex #4cb3f6ff)<br>lvory(hex #fffff0)                                                       |
| Page number: 14                                                                                                    |                                                                                              | L                       |                                                                                                  |
| Text area:                                                                                                    | User Interactions:                                                                           |                         |                                                                                                  |
| Link to different resource     Course description/overview     Course objectives     Course assessment     Tutorials     Course Content | <ul> <li>Navigate to course content</li> <li>Complete form</li> <li>Select submit</li> </ul> | Hyperl                  | links:<br>-link to additional resources<br>-link to course assessment<br>-Link to course content |
| •Course Content                                                                                                    |                                                                                              | Audio inclusion and cor | ntrols: Volume slider                                                                            |
|                                                                                                    |                                                                                              | Video inclusion and co  | ntrols: Video player with: play, pause, stop                                                     |
| Narration:                                                                                                    |                                                                                              | Im                      | ages: Volume icon                                                                                |
|                                                                                                    |                                                                                              |                         | Slider<br>Team logo<br>activity / assessment file                                                |